## With the update to the PERA Annual Exclusion Report, users will need to update PERA information for employees before creating a payroll. \*\*\*This also includes entities that do not participate in the PERA Program.\*\*\*

Step 1: Go to the Admin Section, select the Edit System Information tab, enter PERA Employer ID# and save. \*\*\*Entities that do not participate in PERA can skip Step 1.\*\*\*

| Accounting        | <u>P</u> ayroll | Investments     | l <u>n</u> debtedness | <u>R</u> eports | Ad <u>m</u> in | <u>E</u> xit        |            |            |              |         |
|-------------------|-----------------|-----------------|-----------------------|-----------------|----------------|---------------------|------------|------------|--------------|---------|
|                   |                 |                 |                       |                 |                |                     |            |            |              |         |
| Admin             |                 |                 |                       |                 |                |                     |            |            |              |         |
|                   |                 |                 |                       |                 |                |                     |            |            |              |         |
|                   |                 |                 |                       |                 |                |                     |            |            |              | <br>    |
| Admin             |                 |                 |                       |                 |                |                     |            |            |              | 7:35 AM |
| System Infom      | ation (F3)      | Edit System     | Information (F4       | Year-e          | nd Process     | ng (F5) 📉 Utilities | (F6) Krror | Log (F7) 📉 | Support (F8) |         |
| *1                |                 |                 |                       |                 |                |                     |            |            |              |         |
| " Institution Nar | ne:             | Sand Creek Town | ship - Production     |                 |                |                     |            |            |              |         |
| *Address Line     | l:              | 5325 Circle Dr  |                       |                 |                |                     |            |            |              |         |
| Address Line2     |                 |                 |                       |                 |                |                     |            |            |              |         |
| *City             |                 | lordan          |                       | MAN MAN         | *Zin           | 55252-              | _          |            |              |         |
| ony               |                 | Jordan          |                       |                 | 210            | 55552               |            |            |              |         |
| *Phone :          |                 | (952) 292-2774  |                       | F               | ax: (          | )                   |            |            |              |         |
| Email :           |                 |                 |                       |                 |                |                     |            |            |              |         |
|                   |                 |                 |                       |                 |                |                     |            |            |              |         |
| Federal ID Nur    | nber:           | 41-6160422      |                       | Current         | Fiscal Yea     | r: 2024             | ÷          |            |              |         |
| State ID Numb     | ar :            | 7777777777      |                       |                 |                |                     |            |            |              |         |
|                   |                 |                 |                       |                 |                |                     |            |            |              |         |
| *OSA Code :       |                 | 2409            |                       |                 |                |                     |            |            |              |         |
| PERA Employ       | er ID:          | <u>    -</u>    | ─── ←                 |                 |                |                     |            |            |              |         |
|                   |                 |                 |                       | _               |                |                     |            |            |              |         |
|                   |                 |                 |                       |                 | Save           | Cancel              |            |            |              |         |
|                   |                 |                 |                       |                 | 2000           | <u>o</u> uncor      |            |            |              |         |

Step 2: Select the Payroll tab (circled), then Employee icon (boxed).

| <u>A</u> ccountin | ng 🤇    | <u>P</u> ayroll | <u>I</u> nvestm | ents     | <u>n</u> debte | dness       | <u>R</u> eports | Ad <u>n</u> | <u>n</u> in <u>E</u> xit |        |   |                |    |              |     |               |     |       |   |                |   |
|-------------------|---------|-----------------|-----------------|----------|----------------|-------------|-----------------|-------------|--------------------------|--------|---|----------------|----|--------------|-----|---------------|-----|-------|---|----------------|---|
| Employee          | Payrol  | Tax<br>Tables   |                 |          |                |             |                 |             |                          |        |   |                |    |              |     |               |     |       |   |                |   |
| Employee          |         |                 | ]               |          |                |             |                 |             |                          |        | _ |                | _  |              |     |               |     |       |   | 7:02 A         | M |
| Employee          | e Liet  |                 | mplovees        |          |                |             |                 |             |                          |        |   |                |    |              |     |               |     |       |   |                |   |
| Employee          | .5 1131 | Add El          | npioyees        |          |                |             |                 |             |                          |        |   |                |    |              | Act | ive Employee: | s 0 | nly   |   | <u>S</u> earch | ٦ |
| Last Name         | V       | First & Mi      | ddle Na         | 🐨 Emp. # | - V            | SSN #       | V PEF           | RA # 🛛      | Birth Date 5             | Active | V | Address Line   | V  | Address Line | V   | City          | 7   | State | V | Zip Code       | 7 |
| ▶-== 9            |         | 9               |                 |          |                | 000-00-00   | 00              |             |                          | Y      |   | 9th St.        |    |              |     | Here          |     | MN    |   | 9999999999     |   |
| - <b>1</b> 7      | 1       | 7               |                 |          |                | 111-11-11   | 11              |             |                          | Y      |   | Here St.       |    |              |     | There         | 1   | MN    |   | 888888888      |   |
| -== 6             | 1       | 6               |                 |          |                | 222-22-22   | 22              |             |                          | Y      |   | There Street 1 | 23 |              |     | Here          | 1   | MN    |   | 9999999999     |   |
| - <b>Þ</b> 5      |         | 5               |                 |          |                | 333-33-33   | 33              |             |                          | Y      |   | There St.      |    |              |     | Here          | 1   | MN    |   | 777777777      |   |
| - <b>p</b> 4      | 4       | 4               |                 |          |                | 444-44-44   | 44              |             |                          | Y      |   | Home           |    |              |     | Home          | 1   | MN    |   | 44444444       |   |
| - <b>a</b> 3      |         | 3               |                 |          |                | 555-55-55   | 55              |             |                          | Y      |   | New Street     |    |              |     | Here          | 1   | MN    |   | 888888888      |   |
| - <b>p</b> 1      |         | 1               |                 | 000000   | 5              | 111-11-11   | 11 111          | 1111111     |                          | Y      |   | 8 Main St.     |    |              |     | Here          | 1   | MN    |   | 000000000      |   |
| -p 2              | 1       | 2               |                 | 001001   | 010            | 123-45-67   | 89 888          | 3888888     |                          | Y      |   | 9 Main St.     |    |              |     | Here          | 1   | MN    |   | 44444444       |   |
|                   |         |                 |                 |          |                |             |                 |             |                          |        |   |                |    |              |     |               |     |       |   |                |   |
| <u>1</u> ) View   | v/Edit  |                 | <u>2</u> ) Dele | te       | 3)             | Export to ( | SV              |             |                          |        |   |                |    |              |     |               |     |       |   |                |   |

Step 3: View/Edit each active employee's individual employee record. Highlight a row and select the view/edit tab (boxed) or double left click on an employee. Individual employee tab will display.

Select the Other and Employer (F5) tab (circled).

| Accounting      | <u>P</u> ayroll <u>I</u> r | nvestments lj         | debtedness   | <u>R</u> eports | Ad <u>m</u> in | <u>E</u> xit           |                         |        |                    |      |   |         |
|-----------------|----------------------------|-----------------------|--------------|-----------------|----------------|------------------------|-------------------------|--------|--------------------|------|---|---------|
| <b>*</b>        | 血                          |                       |              |                 |                |                        |                         |        |                    |      |   |         |
| Employee Payrol | Tax                        |                       |              |                 |                |                        |                         |        |                    |      |   |         |
|                 | Tables                     |                       |              |                 |                |                        |                         |        |                    |      |   |         |
| Employee        |                            |                       |              |                 |                |                        |                         |        |                    |      |   | 7:08 AM |
| Employees List  | Add Emplo                  | oyees <b>7 9, 9 ×</b> |              |                 |                |                        |                         |        |                    |      |   |         |
| Employee Numbe  | r                          |                       | Name         | 99              | _              |                        |                         | 🖂 A(   | ctive              |      |   |         |
| Demographics an | d Job (F3)                 | Tax and Insurand      | e (F4) Other | and Employ      | er (F5) 🔪 A    | cct. Dist (F6) 📉 Sick, | Vacation, Comp, ESST (F | 7) 🔨 🤇 | Official Role (F8) |      |   |         |
| *First Name     | 9                          |                       | Mi           | ddle Name       |                |                        | *Last Name              | 9      |                    |      |   |         |
| *Address Line1  | 9th St.                    |                       | Add          | Iress Line2     |                |                        | *City                   | Here   |                    |      |   |         |
| *State          | MN                         | *ZIP 99999-9          | 9999         | Email           |                |                        | *Phone                  | (99    | Town Supervisor    |      |   |         |
| Employee        |                            |                       |              | *SSN            | 000-00-000     | 0                      | PERA #                  |        |                    |      |   |         |
| BirthDate       |                            | ~                     |              | Condor          |                | O Famala               | Effective Date          | 01/01  | /2006              |      |   |         |
| Jah Information |                            |                       |              | Gender          | • Male         |                        | Effective Date          | 01/01  | 1/2000             |      |   |         |
| Original Hire   | 01/01/0005                 |                       |              |                 |                |                        | [                       | 1      |                    |      |   |         |
| Date            | 01/01/2006                 | <u> </u>              |              |                 | Pay Type       | -                      | Rate                    | 01     | vertime            |      |   |         |
| Last Hire Date  | Not Set                    | ~                     |              |                 | salary         | J                      | \$450                   | .000   |                    |      |   |         |
| Separation Date |                            | ~                     |              |                 | hourly         |                        | \$20                    | 000    |                    |      |   |         |
| Department      | Treasurer                  |                       | 1            |                 | _              |                        |                         |        |                    |      |   |         |
| Employee Type   |                            | Rart Time             | _            |                 | _              |                        |                         |        |                    |      |   |         |
| Employee Type   | U run rune                 | . Orare nine          |              |                 | *              |                        |                         |        |                    |      |   |         |
|                 |                            |                       | -            |                 |                |                        |                         |        |                    |      |   |         |
| "Pay Frequency  | Monthly                    | ~                     | 1            |                 |                |                        |                         |        |                    |      |   |         |
|                 |                            |                       |              |                 |                |                        |                         |        |                    |      |   |         |
| Pay Type        | Hourly                     | Salary                |              |                 | Delete         |                        |                         |        |                    |      |   |         |
|                 |                            |                       |              |                 |                |                        |                         |        |                    | Save | G | ancel   |
|                 |                            |                       |              |                 |                |                        |                         |        |                    |      |   |         |

Step 4:

• If entity **does not** participate in the PERA Program select "Excluded from PERA" option from the PERA Plan Type drop down list. Select Save.

| <u>A</u> ccounting <u>P</u> ay | roll <u>I</u> nvestme        | nts l <u>n</u> debtedness       | <u>R</u> eports Ad <u>m</u> in | <u>E</u> xit                   |                                |                        |                        |                 |         |
|--------------------------------|------------------------------|---------------------------------|--------------------------------|--------------------------------|--------------------------------|------------------------|------------------------|-----------------|---------|
|                                | 血                            |                                 |                                |                                |                                |                        |                        |                 |         |
| Employee Payroll               | Tax                          |                                 |                                |                                |                                |                        |                        |                 |         |
|                                | Tables                       |                                 |                                |                                |                                |                        |                        |                 |         |
| Employee                       |                              |                                 |                                |                                |                                |                        |                        |                 | 7:22 AM |
| Employees List                 | Add Employees                | 1,1 ×                           |                                |                                |                                |                        |                        |                 |         |
| Employee Number                | 0000005                      | Name                            | 1 1                            |                                | Active                         |                        |                        |                 |         |
| Demographics and J             | ob (F3) 📉 Tax an             | d Insurance (F4) 🚩 Othe         | r and Employer (F5) 📉          | Acct. Dist (F6) 📉 Sick, Vacati | on, Comp, ESST (F7) 📉 Official | Role (F8)              |                        |                 |         |
| Other Deductions               |                              |                                 |                                |                                | Employer's Share               |                        |                        |                 |         |
| PERA Plan Type                 | <u> </u>                     |                                 | ~                              | DCP                            | Health Insurance               |                        | \$10.00                |                 |         |
| Perce                          | ntage Excluded               | from PERA                       |                                |                                | Payroll Period                 | 0: All Payroll Periods | ~                      |                 |         |
| Exclusion                      | Code General(E<br>Police and | Basic or Coordinated)<br>d Fire |                                |                                | Dental Insurance               |                        | \$10.00                |                 |         |
| WAR                            | NING - Correctio             | nal<br>Volunteer Eirefighter    | the Admin s                    | ection                         | Payroll Period                 | 0: All Payroll Periods | ~                      |                 |         |
| Union Dues Amount              | Defined C                    | Contribution Plan (DCP)         | 10.00                          |                                | Life Insurance Amount          |                        | ¢ 10.00                |                 |         |
| Payroll Peri                   | od 0: All Pay                | roll Periods                    | ~                              |                                | Payroll Period                 | 0: All Payroll Periods | \$10.00                |                 |         |
| Other De testione              |                              |                                 |                                |                                |                                |                        |                        |                 |         |
| 1)                             | Туре                         | Child Support                   |                                |                                | Retirement Regular %           | 0.050( Additional %    | 0.010(- TOTAL          | 0.060( ‡        |         |
|                                | Amount                       |                                 | \$10.00                        |                                |                                |                        |                        |                 |         |
|                                | Payroll Period               | 0: All Payroll Periods          | ~                              |                                | Deduction Name                 | /                      | Payroll Period         |                 | Amount  |
| 2)                             | Туре                         | Type 2                          |                                |                                | 401 K                          |                        | 0: All Payroll Periods |                 | \$0.00  |
|                                | Amount                       |                                 | \$10.00                        |                                | Cafeteria                      |                        | 0: All Payroll Periods |                 | \$0.00  |
|                                | Payroll Period               | 0: All Payroll Periods          | ~                              |                                | Deferred Income                |                        | 0: All Payroll Periods |                 | \$15.00 |
| 3)                             | Туре                         | Type 3                          |                                |                                | *                              |                        |                        |                 |         |
| -,                             | Amount                       |                                 | \$10.00                        |                                |                                |                        |                        |                 |         |
|                                | Payroll Period               | 0: All Payroll Periods          | ~                              |                                | Delete                         |                        |                        |                 |         |
| L                              |                              | L                               |                                |                                |                                |                        |                        |                 |         |
|                                |                              |                                 |                                |                                |                                |                        |                        | <u>S</u> ave Ca | incel   |

• If an entity *does* participate in PERA but the individual employee is excluded from PERA, select the "Excluded from PERA" option from the PERA Plan Type drop down list and enter the PERA Exclusion Code (boxed). Select Save.

| Accounting Pa      | yroll <u>i</u> nvestmer  | nts l <u>n</u> debtedness | <u>R</u> eports Ad <u>m</u> in | <u>E</u> xit    |               |                                  |                        |                        |         |         |
|--------------------|--------------------------|---------------------------|--------------------------------|-----------------|---------------|----------------------------------|------------------------|------------------------|---------|---------|
| 223                | î                        |                           |                                |                 |               |                                  |                        |                        |         |         |
| Employee Payroll   | Tax                      |                           |                                |                 |               |                                  |                        |                        |         |         |
| employee ruylon    | Tables                   |                           |                                |                 |               |                                  |                        |                        |         |         |
|                    |                          |                           |                                |                 |               |                                  |                        |                        |         |         |
| Employee           |                          |                           |                                |                 |               |                                  |                        |                        |         | 7:22 AM |
| Employees List     | Add Employees            | 1, 1 ×                    |                                |                 |               |                                  |                        |                        |         |         |
| Employee Number    | 0000005                  | Name                      | 11                             |                 |               | Active                           |                        |                        |         |         |
| Demographics and J | iob (F3) 📉 Tax and       | l Insurance (F4) 🚩 Othe   | r and Employer (F5)            | Acct. Dist (F6) | Sick, Vacatio | on, Comp, ESST (F7) 🐰 Official F | Role (F8)              |                        |         |         |
| Other Deductions   |                          |                           |                                |                 |               | Employer's Share                 |                        |                        |         |         |
| PERA Plan Type     | I                        |                           | ~                              | DCP             |               | Health Insurance                 |                        | \$10.00                |         |         |
| Perce              | entage                   | 0.0500 ≑                  |                                |                 |               | Payroll Period                   | 0: All Payroll Periods | ~                      |         |         |
| Exclusion          | Code                     |                           |                                |                 |               | Dental Insurance                 |                        | \$ 10.00               |         |         |
| WAR                | NING - The Employ        | er PERA ID has not bee    | n entered in the Admin         | ection          |               | Payroll Period                   | 0: All Payroll Periods |                        |         |         |
| Union Dues Amount  |                          |                           | 10.00                          |                 |               |                                  |                        |                        |         |         |
| Davaell Dav        | ind a sup                | \$                        |                                |                 |               | Life Insurance Amount            |                        | \$10.00                |         |         |
| Payroli Per        | 0: All Pay               | 'oll Periods              | ~                              |                 |               | Payroll Period                   | 0: All Payroll Periods | ~                      |         |         |
| Other Deductions   | Turne                    | Child Support             |                                |                 |               | Retirement Regular %             | 0.050( Additional %    | 0.010(- TOTAL          | 0.060(‡ |         |
| 1)                 | Amount                   |                           | \$10.00                        |                 |               |                                  |                        |                        |         |         |
|                    | Payroll Period           | 0: All Payroll Periods    | ~                              |                 |               | ·                                |                        | 1                      | 1       |         |
| 2)                 | Туре                     | Type 2                    |                                |                 |               | Deduction Name                   | /                      | Payroll Period         |         | Amount  |
|                    | Amount                   | - Jpo z                   | \$ 10.00                       |                 |               | Cafeteria                        |                        | 0: All Payroll Periods |         | \$0.00  |
|                    | Payroll Period           | 0: All Payroll Periods    | ~                              |                 |               | Deferred Income                  |                        | 0: All Payroll Periods |         | \$15.00 |
|                    | Turna                    | [                         |                                |                 |               | *                                |                        |                        |         |         |
| 3)                 | Type                     | Type 3                    |                                |                 |               |                                  |                        |                        |         |         |
|                    | Amount<br>Douroll Deried | Or All Devery Device de   | \$10.00                        |                 |               | Delete                           |                        |                        |         |         |
| <u>l</u>           | r ayron Period           | U. All Fayroll Periods    | ~                              |                 |               | Delete                           |                        |                        |         |         |
|                    |                          |                           |                                |                 |               |                                  |                        |                        | Save    | Cancel  |
|                    |                          |                           |                                |                 |               |                                  |                        |                        |         |         |

• If entity participates in PERA and the individual employee participates in PERA, the information that was listed in the blank before upgrading is listed (circled), in order to assist in choosing the appropriate drop down option. Select the proper plan from the drop-down list. Verify that the PERA Percentage is correct for both the employee and employer (arrows). Select Save.

| Accounting Payroll Investments Indebtedness Reports Admin Exit                                     |                                                                |
|----------------------------------------------------------------------------------------------------|----------------------------------------------------------------|
|                                                                                                    |                                                                |
| Employae Payroll Tay                                                                               |                                                                |
| Tables                                                                                             |                                                                |
|                                                                                                    |                                                                |
| Employee                                                                                           | 7:22 AM                                                        |
| Employees List Add Employees 1, 1 ×                                                                |                                                                |
| Employee Number 0000005 Name 1 1                                                                   | ☑ Active                                                       |
| Demographics and Job (F3) Tax and Insurance (F4) Other and Employer (F5) Acct. Dist (F6) Sick, Vac | ation, Comp, ESST (F7) Official Role (F8)                      |
| Other Deductions                                                                                   | Employer's Share                                               |
| PERA Plan Type  V DCP                                                                              | Health Insurance \$10.00                                       |
| Percentage 0.0500                                                                                  | Payroll Period 0: All Payroll Periods ~                        |
| Exclusion Code                                                                                     | Dental Insurance \$10.00                                       |
| WARNING - The Employer PERA ID has not been entered in the Admin section                           | Payroll Period 0: All Payroll Periods                          |
| Union Dues Amount \$ 10.00                                                                         | - Life Insurance Amount                                        |
| Payroll Pariod                                                                                     | Payroll Period                                                 |
| . All rayion rendus                                                                                | 0: All Payroll Periods                                         |
| Other Deductions                                                                                   | Retirement Regular % 0.050( Additional % 0.010( TOTAL 0.060( - |
| Amount \$10.00                                                                                     |                                                                |
| Payroll Period 0: All Payroll Periods                                                              |                                                                |
| 2) Type Type 2                                                                                     | Deduction Name Payroll Period Amount                           |
| Amount 1000                                                                                        | 401 K 0: All Payroll Periods \$0.00                            |
| SIU.UU                                                                                             | Deferred Income     0: All Payroll Periods     \$15.00         |
|                                                                                                    | *                                                              |
| 3) Type 3                                                                                          |                                                                |
| Amount \$10.00                                                                                     |                                                                |
| Payroll Period 0: All Payroll Periods                                                              | Delete                                                         |
|                                                                                                    | Cancel Cancel                                                  |
|                                                                                                    | Save Cancer                                                    |

\*\*\*Each employee will need to have their PERA information updated before a user can create a payroll.\*\*\*

If the user attempts to create a payroll before updating the PERA data, in the Create/Update Payroll Roster step, the user will see the following message (boxed) and the employees that have not had their PERA information updated in the drop down will appear in red:

| Payroll Roster |                      |            |    |              |                     |        |        |
|----------------|----------------------|------------|----|--------------|---------------------|--------|--------|
|                | Unselected Employees | 5          |    | 6            | mployees on Payroll | Roster |        |
| Last Name      | First & Middle Name  | Employee # | 1  | Last Name    | First & Middle Name | Empl   | oyee # |
| 1              | 1                    | 0000005    | 1  |              |                     |        |        |
| 2              | 2                    | 001001010  |    |              |                     |        |        |
| 3              | 3                    |            |    |              |                     |        |        |
| 4              | 4                    |            |    |              |                     |        |        |
| 5              | 5                    |            |    |              |                     |        |        |
| 6              | 6                    |            | >> |              |                     |        |        |
| 7              | 7                    |            |    |              |                     |        |        |
| 9              | 9                    |            |    |              |                     |        |        |
|                |                      |            |    |              |                     |        |        |
|                |                      |            |    |              |                     |        |        |
|                |                      |            | <  |              |                     |        |        |
|                |                      |            |    |              |                     |        |        |
|                |                      |            | << |              |                     |        |        |
|                |                      |            |    |              |                     |        |        |
|                |                      |            |    |              |                     |        |        |
|                |                      |            |    |              |                     |        |        |
|                |                      |            |    |              |                     |        |        |
|                |                      |            |    |              |                     |        |        |
|                |                      |            |    |              |                     |        |        |
|                |                      |            |    |              |                     |        |        |
|                |                      |            |    |              |                     |        |        |
|                |                      |            |    |              |                     |        |        |
|                |                      |            |    |              |                     |        |        |
|                |                      | on         |    | <u>S</u> ave | <u>C</u> ancel      |        |        |

If this message is received, follow the steps 1-4 above. Once PERA data is entered for the employee, they will display in black and be able to be added to the payroll roster.